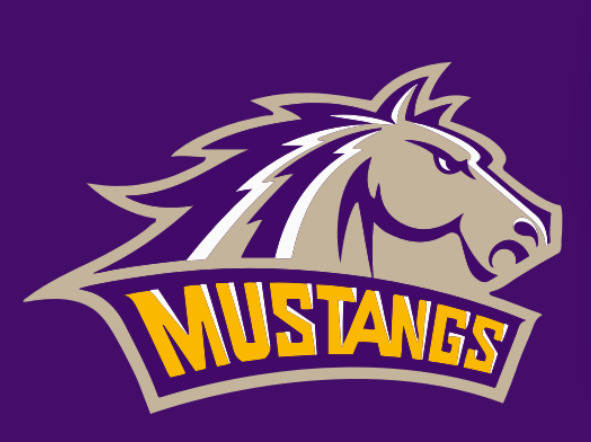

## ACTIVITY SOUND ACTIVITY REGISTRATION

East Marshall Mustangs Student-Athlete Registration

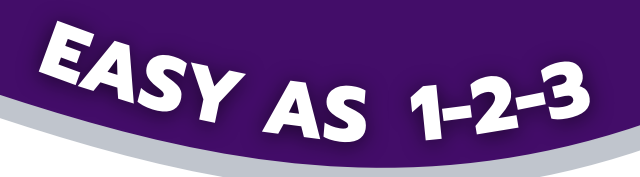

## 

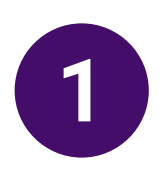

Scan the QR Code or go to the link below.

https://www.gobound.com/ia/schools/eastmarshall

Then, click the Registration tab.

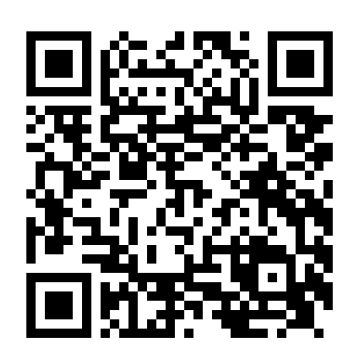

## 2

## Login or click 'Create Your Account Now'

<u>Returning Students</u> Click on your student portal and register for activities. Skip step 3. <u>New to Bound</u> Create your family account and move on to step 3.

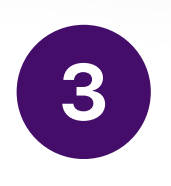

Click 'Add a Student' and then search for your student. Verify the information and click 'Connect to My Student'.

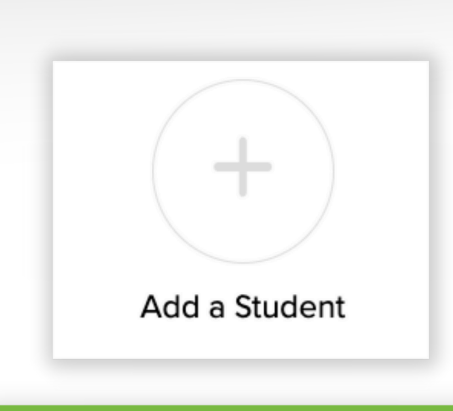

**Connect to My Student**